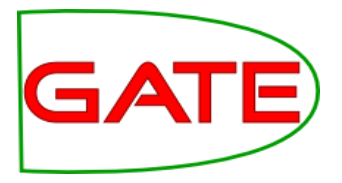

# **Module 2: Introduction to JAPE**

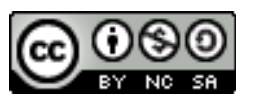

© The University of Sheffield, 1995-2019 This work is licensed under the Creative Commons Attribution-NonCommercial-ShareAlike Licence

# **Topics covered in this module**

- What is JAPE?
- Parts of the rule: LHS and RHS
- How to write simple patterns
- How to create new annotations and features
- Different operators
- Different matching styles
- Macros

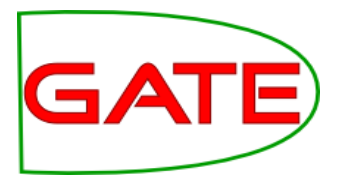

# What is JAPE and what is it good for?

# What is JAPE?

- a Jolly And Pleasant Experience :-)
- Specially developed pattern matching language for GATE
- Each JAPE rule consists of
  - LHS which contains patterns to match
  - RHS which details the annotations to be created
- JAPE rules combine to create a phase
- Rule priority based on pattern length, rule status and rule ordering
- Phases combine to create a grammar

# **Limitations of gazetteers**

- Gazetteer lists are designed for annotating simple, regular features
- Some flexibility is provided, but this is not enough for most tasks
  - recognising e-mail addresses using just a gazetteer would be impossible
  - but combined with other linguistic pre-processing results, we have lots of annotations and features
- POS tags, capitalisation, punctuation, lookup features, etc can all be combined to form patterns suggesting more complex information
- This is where JAPE comes in.

# **JAPE example**

- A typical JAPE rule might match all university names in the UK, e.g. "University of Sheffield"
- The gazetteer might contain the word "Sheffield" in the list of cities
- The rule looks for specific words such as "University of" followed by the name of a city.
- This wouldn't be enough to match all university names, but it's a start.
- Later, we'll see how we can extend this kind of rule to cover other variations.

# **Simple JAPE Rule**

#### Rule: University1

- {Token.string == "University"}
- {Token.string == "of"}
- {Lookup.minorType == city}
- ):orgName

- ->

:orgName.Organisation =

{kind = "university", rule = "University1"}

# **Parts of the rule**

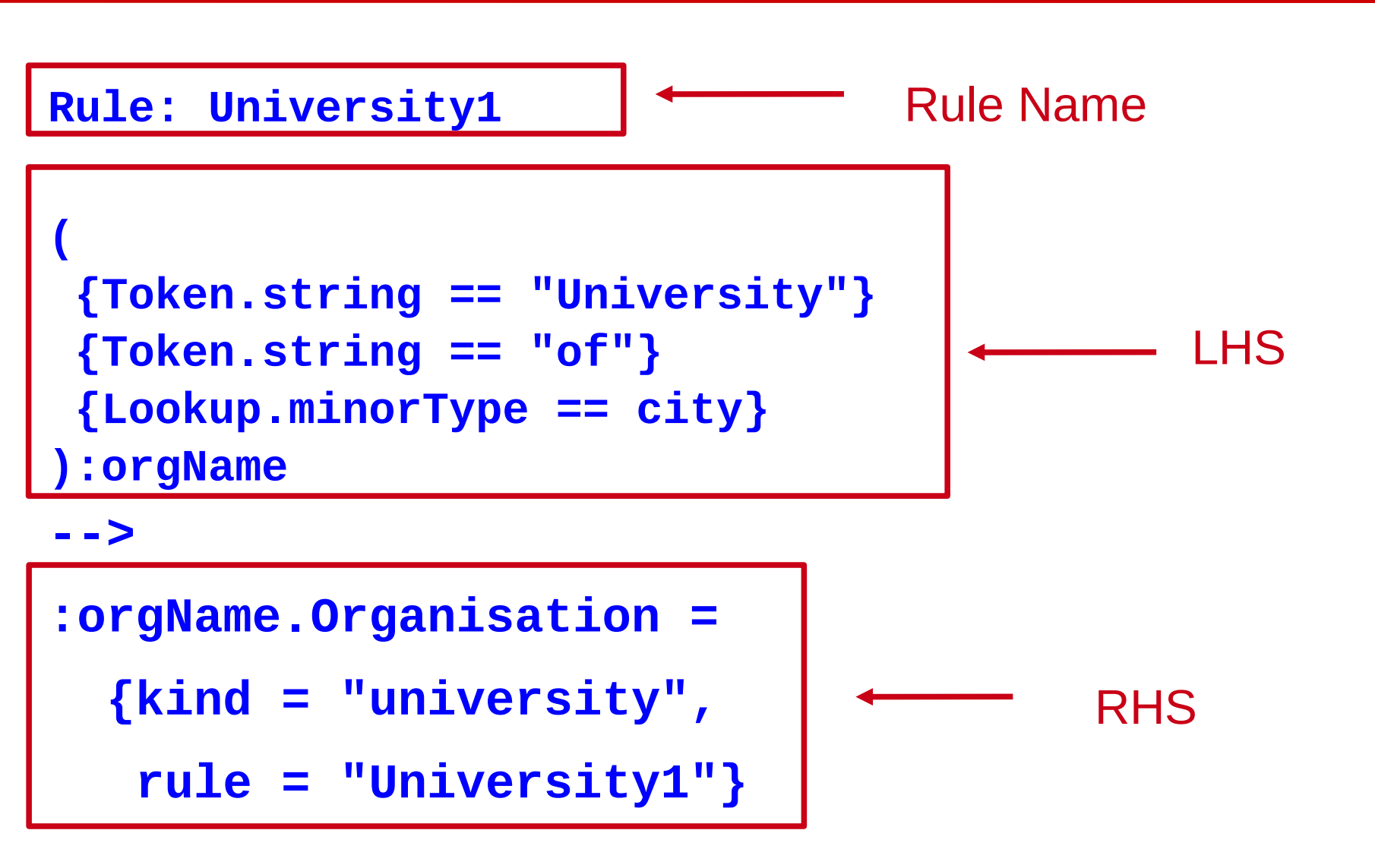

# LHS of the rule

Rule: University1

```
{Token.string == "University"}
{Token.string == "of"}
{Lookup.minorType == city}
):orgName
```

-->

- LHS is everything before the arrow
- It describes the pattern to be matched, in terms of annotations and (optionally) their features
- Each annotation is enclosed in a curly brace

# Matching a text string

- Everything to be matched must be specified in terms of annotations
- To match a string of text, use the "Token" annotation and the "string" feature

{Token.string == "University"}

- Note that case is important in the value of the string
- You can combine sequences of annotations in a pattern

{Token.string == "University"}
{Token.string == "of"}
{Lookup.minorType == city}

# Labels on the LHS

- For every combination of patterns that you want to create an annotation for, you need a label
- The pattern combination that you want to label is enclosed in round brackets, followed by a colon and the label
- The label name can be any legal name you want: it's only used within the rule itself

```
{Token.string == "University"}
{Token.string == "of"}
{Lookup.minorType == city}
) [:orgName]
```

# **Operators on the LHS**

Traditional Kleene and other operators can be used

OR

- \* zero or more occurrences
- ? zero or one occurrence
- + one or more occurrences

({Lookup.minorType == city}|
{Lookup.minorType == country})

# **Delimiting operator range**

• Use round brackets to delimit the range of the operators

```
({Lookup.minorType == city}|
 {Lookup.minorType == country}
)+
```

One or more cities or countries in any order and combination

is not the same as

({Lookup.minorType == city}|

({Lookup.minorType == country})+

One city OR one or more countries

## **JAPE RHS**

#### Rule: University1

{Token.string == "University"}

{Token.string == "of"}

{Lookup.minorType == city}

):orgName

- ->

:orgName.Organisation =

{kind = "university", rule = "University1"}

# **Breaking down the RHS**

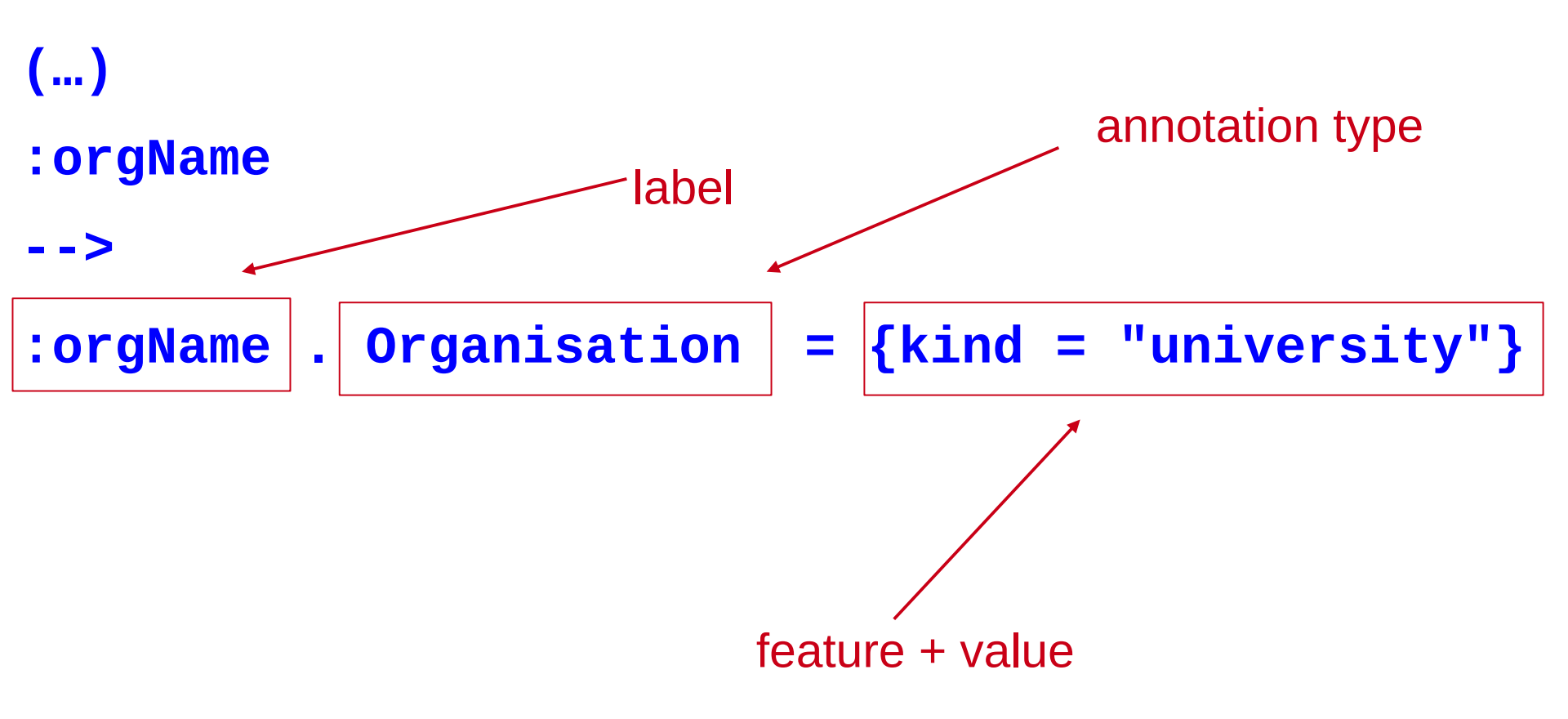

# Labels

• The label on the RHS must match a label on the LHS

```
{Token.string == "University"}
```

```
{Token.string == "of"}
```

{Lookup.minorType == city}

) :<mark>orgName</mark>

- ->

## :orgName .Organization = {kind = organization}

 This is so we know which part of the pattern to attach the new annotation to

# Go label crazy...

- You can have as many patterns and actions as you want
- Patterns can be consecutive, nested, or both!
- Patterns cannot overlap

```
(
  ({Token.string == "University"}):uniKey
  {Token.string == "of"}
  ({Lookup.minorType == city}):cityName
) :orgName
```

- ->

# **Multiple patterns and labels**

- We can have several actions on the RHS corresponding to different labels.
- Separate the actions with a comma

```
({Token.string == "University"})
{Token.string == "of"}
({Lookup.minorType == city}) : cityName
) :orgName
-->
:cityName.Location = {kind = city},
:orgName.Organization = {kind = university}
```

# **Patterns and actions**

- A pattern does not have to have a corresponding action
- If there's no action, you don't need to label it
- Patterns specified will normally be consumed (more on this later)
- Here, we want to add a special annotation for university towns

```
{Token.string == "University"}
 {Token.string == "of"}
)
 ({Lookup.minorType == city}): cityName
-->
```

:cityName. Location = {kind = university\_town}

## **Annotations and Features**

- The annotation type and features created can be anything you want (as long as they are legal names)
- They don't need to currently exist anywhere
- Features and values are optional, and you can have as many as you like
- All the following are valid:
- :orgName.Organization = {}
- :orgName.Organization = {kind=university}
- :orgName.Organization =

{kind=university, rule=University1}

:fishLabel.InterestingFishAnnotation = {scales=yes}

# **Exercise: annotation types and features**

- Remove any existing applications and processing resources that you have loaded in GATE
- Load ANNIE and remove the JAPE grammar and orthomatcher
- Load the grammar *university1.jape*, add it to your application, and run on the text *university1.txt*
- View the results
- Now open the grammar *university1.jape* in your favourite text editor and change the name of the annotation type created
- Save the file, then reinitialise the grammar in GATE and run the application again. View your new annotation.
- Try changing the name of the features, removing features, and adding new ones, and adding multiple labels

# **More complex RHS**

- So far we've just shown RHS syntax involving JAPE
- You can also use any Java on the RHS instead, or as well
- This is useful for doing more complex things, such as
  - Iterating through a list of annotations of unknown number
  - Checking a word has a certain suffix before creating an annotation
  - Getting information about one annotation from inside another annotation
- More complex Java on the RHS will be taught later in this module

### **JAPE Headers**

• Each JAPE file must contain a set of headers at the top

```
Phase: University
```

Input: Token Lookup

```
Options: control = appelt
```

- These headers apply to all rules within that grammar phase
- They contain Phase name, set of Input annotations and other Options

## **JAPE Phases**

- A typical JAPE grammar will contain lots of different rules, divided into phases
- The set of phases is run sequentially over the document
- You might have some pre-processing, then some main annotation phases, then some cleanup phases
- Each phase needs a name, e.g **Phase: University**
- The phase name makes up part of the Java class name for the compiled RHS actions, so it must contain alphanumeric characters and underscores only, and cannot start with a number

# **JAPE Phases (2)**

- Rules in the same phase *compete for input*
- Rules in separate phases run independently
- One phase can use annotations created by previous phases
- Instead of loading each JAPE grammar as a separate transducer in GATE, you can combine them in a *multiphase transducer*
- A multiphase transducer chains a set of JAPE grammars sequentially

# **Multiphase transducer**

- The multiphase transducer lists the other grammars to be loaded: all you need to load is this file
- In ANNIE this is called main.jape by default we usually label multiphase transducers with "main" in the filename

| MultiPhase: TestTheGrammars | • | name of the multiphase                 |
|-----------------------------|---|----------------------------------------|
| Phases:                     |   | list the phases in order of processing |
| first                       |   |                                        |
| name                        |   |                                        |
| date                        |   |                                        |
| final                       |   |                                        |

# **Input Annotations**

• The Input Annotations list contains a list of all the annotation types you want to use for matching on the LHS of rules in that grammar phase, e.g.

#### Input: Token Lookup

- If an annotation type is used in a rule but not mentioned in the list, a warning will be generated when the grammar is compiled in GATE
- If an annotation is listed in Input but not used in the rules, it can block the matching (e.g Split)
- If no input is included, then all annotations are used

# **Input Annotations**

# {Organization} {Location}

No Input

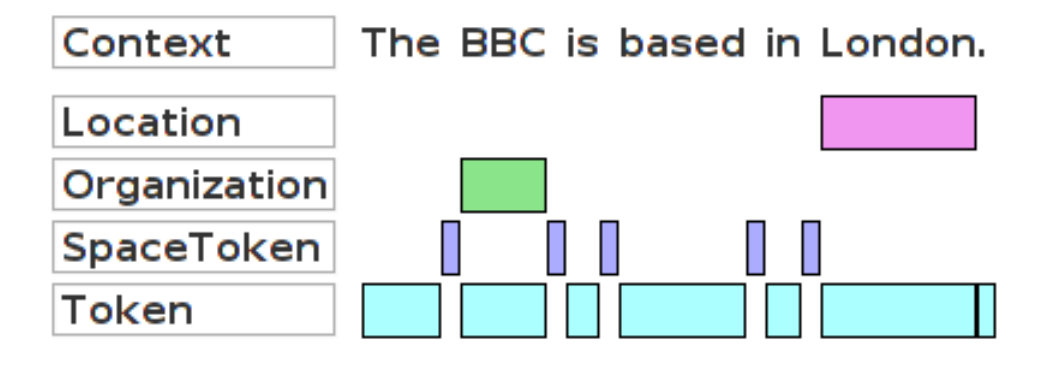

Input: Organization Location

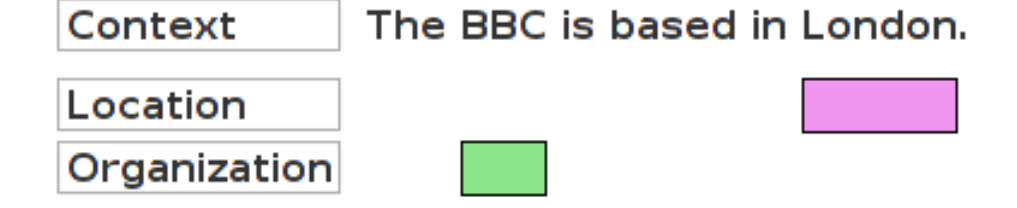

# **Exercise: input annotations**

- Try altering the Input annotations in *university1.jape*
- Remove the Lookup annotation from the list. What happens when you run the grammar?
- Why?
- Add "SpaceToken" to the list. What happens when you run the grammar?
- What happens if you then add SpaceToken annotations into the rule?
- Check the Messages tab each time to see if GATE generates any warnings.

# **Matching styles**

#### **Options: control = appelt**

- "Rules in the same phase compete for input"
- What happens when 2 rules can match the same input?
- What happens when the same rule can match different lengths of input (e.g. +,\* operators)?
- The matching style controls
  - Which rule gets applied
  - How much document content is '*consumed*'
  - Which location to attempt matching next

# **Matching styles**

5 different control styles possible:

- **appelt** (longest match, plus explicit priorities)
- **first** (shortest match fires)
- **once** (shortest match fires, and all matching stops)
- **brill** (fire every match that applies) (this is the default)
- **all** (all possible matches, starting from each offset in turn)

# **Matching styles**

| Tim | Berners | Lee |                |           | {Name}+                               |
|-----|---------|-----|----------------|-----------|---------------------------------------|
|     |         |     | Appelt         |           | ongest match                          |
|     |         |     | Once           | exit af   | ter first match                       |
|     |         |     | First first ma |           | tmatch                                |
|     |         |     | Brill          | e\<br>fro | very combination<br>om start of match |
|     |         |     | AII            | every     | combination                           |

# **Appelt style**

- In the appelt style, which rule to apply is selected in the following order:
  - longest match
  - explicit priority
  - rule defined first
- Each rule has an optional priority parameter, whose value is an integer
- Higher numbers have greater priority
- If no explicit priority parameter, default value is -1
- Once a match has fired, matching continues from the next offset following the end of the match

#### Rule: Location1 Priority: 25

# **Difference between first and once**

- With both styles, the first match is fired
- This means they're inappropriate for rules ending in the operators + ? or \*
- The difference between the two styles is what happens after a match has been found
- With the once style, the whole grammar phase is exited and no more matches are attempted
- With the first style, matching continues from the offset following the end of the existing match

# **Difference between brill and all**

- Both *Brill* and *all* match every possible combination from a given starting position
- When a match has been found, *brill* starts looking for the next match from the offset at the **end** of the longest match
- All starts looking for the next match by advancing one offset from the **beginning** of the previous match

# **LHS Macros**

- Macros provide an easy way to reuse long or complex patterns
- The macro is specified once at the beginning of the grammar, and can then be reused by simply referring to its name, in all future rules
- Macros hold for ALL subsequent grammar files
- If a new macro is given later with the same name, it will override the previous one for that grammar
- Macro names are by convention written in capitals, and can only contain alphanumeric characters and underscores
- A macro looks like the LHS of a rule but without a label

# Using a macro in a rule

```
Macro: NUMBER FULL
({Token.kind == number})
 (({Token.string == ","}| {Token.string == "."})
  {Token.kind == number}
 \ *
Rule: MoneyCurrencyUnit
   (NUMBER_FULL)?
   ({Lookup.majorType == currency_unit})
:number -->
  :number.Money = {kind = "number", rule =
  "MoneyCurrencyUnit"}
```

## **Multi-constraint statements**

- You can have more than one constraint on a pattern
- Just separate the constraints with a comma
- Make sure that all constraints are enclosed within a single curly brace

```
{Lookup.majorType == loc_key,
Lookup.minorType == post}
Is not the same as
{Lookup.majorType == loc_key}
{Lookup.minorType == post}
```

# **Negative constraints on annotations (!)**

- You can use the ! operator to indicate negation
- Negative constraints are generally used in combination with positive ones to constrain the locations at which the positive constraint can match.

#### Rule: PossibleName

```
(
 {Token.orth == upperInitial, !Lookup}
):name
-->
```

```
:name.PossibleName = {}
```

 Matches any uppercase-initial Token, where there is no Lookup annotation starting at the same location

# **Negative constraints on features (!=)**

- The previous example showed a negative constraint on an annotation {!Lookup}
- You can also constrain the features of an annotation
- {Lookup.majorType != stop} would match any Lookup except those with majorType "stop" (stopwords)
- Be careful about the difference between this and

#### {!Lookup.majorType == stop}

• This matches ANY annotation except a Lookup whose majorType is "stop", rather than any Lookup where the majorType is not "stop"

# **Comparison operators**

- So far, we have compared features with the equality operators == and !=
- We can also use the comparison operators >, >=. < and <=
- {Token.length > 3} matches a Token annotation whose length is an integer greater than 3

# **Kleene operator for ranges**

- You can specify ranges when you don't know the exact number of occurrences of something
- ({Token})[2,5] will find between 2 and 5 consecutive Tokens
- In most cases you do NOT want to use unbounded Kleene operators (\*, +) because they are not very efficient

# **Regular expression operators**

- You can also use = and = to match regular expressions
- {Token.string ==~ "[Dd]ogs"} matches a Token whose string feature value is (exactly) either "dogs" or "Dogs"
- {Token.string =~ "[Dd]ogs"} is the same but matches a Token whose string feature <u>contains</u> either "dogs" or "Dogs" within it
- Similarly, you can use !=~ and !~
- In the first example, it would match a Token whose string feature is NOT either "dogs" or "Dogs"
- In the second example, it would match a Token whose string feature does NOT contain either "dogs" or "Dogs" within it

# **Contextual operators**

- The contextual operators "contains" and "within" match annotations within the context of other annotations
- {Organization contains Person} matches if an Organization annotation completely contains a Person annotation.
- {Person within Organization} matches if a Person annotation lies completely within an Organization annotation
- The difference between the two is that the first annotation specified is the one matched
- In the first example, Organization is matched
- In the second example, Person is matched

# **Combining operators**

- You can combine operators of different types, e.g.
- {Person within {Lookup.majorType == organization}}
- {!Person within {Lookup.majorType ==
  organization}}
- Person within {Lookup.majorType !=
  organization}}
- Person contains {!Lookup}, Person within
  {Organization}}
- But be sure you know what you're doing, as it can get quite complicated!
- Note that {Person contains Person} might give some unexpected results!

# **Copying Feature Values to the RHS**

 JAPE provides simple support for copying feature values from the LHS to the RHS

```
{Lookup.majorType == location}
):loc
-->
```

- :loc.Location = { type = :loc.Lookup.minorType}
- This copies the value of the Lookup minorType feature from the LHS to the new Location annotation
- Note that if more than one Lookup annotation is covered by the label, then one of them is chosen at random to copy the feature value from
- It's best not to use this facility unless you know there is only one matching annotation

# **Exercise: copying Lookup features**

- Open university1.jape in your text editor and create a new annotation called "UniversityTown" that matches just the city name.
- Also copy the value of the majorType of the city to a new feature of this annotation, called "kind"

*Hint: the RHS for the previous example looked like this:* 

- :loc.Location = { type = :loc.Lookup.minorType}
- Run this on the university1.txt document and check the results
- You should see "Sheffield" annotated like this:

| Туре           | Set | Start | End | Id | Features        |
|----------------|-----|-------|-----|----|-----------------|
| UniversityTown |     | 36    | 45  | 49 | {kind=location} |

# Summary

- This module has looked at some basic operations within JAPE.
- The best way to learn is to keep practising. Try things out and see what happens.
- It's usually best to build up JAPE rules in simple steps.
- Trying to do too much in a single rule will get you confused.
- Pay close attention to syntax and to things like making sure case is respected and that you have no typos in your rules.
- Remember you can use in your JAPE rules any annotations that you have previously used in your pipeline.
- You can also use any Java you want in your rules.